## **Delete Current Scenario**

09/17/2024 1:28 pm EDT

Within the structured income plan you can delete current scenarios. Below is a step-by-step guide for deleting a current scenario.

Step 1: Edit: Click on the green Edit button underneath the Structured Income Planning sub-heading.

|                               |                                                                                                    |               |              |           |               |            |              |             |         |               |            |             |             | YOUF        | CASE LIST | SETTINGS        | HELP SIGN OUT      |
|-------------------------------|----------------------------------------------------------------------------------------------------|---------------|--------------|-----------|---------------|------------|--------------|-------------|---------|---------------|------------|-------------|-------------|-------------|-----------|-----------------|--------------------|
| P                             |                                                                                                    |               |              |           |               |            |              |             |         |               |            |             |             |             |           | PREPARED BY     | 1                  |
| CLIENT DASHBO                 | ARD I STRU                                                                                                    | ICTURED INCO  | ME DI ANNING | L CASH EU | OW AND TAX AD |            | SSET ALLOCAT | ION AND NET | WORTH L |               | FPORTS I   | 0018        |             |             | IN        | ITIAL PLAN DATE |                    |
|                               |                                                                                                    |               |              | 1 0101112 |               |            | ODET HEED ON |             |         |               |            | 0020        |             |             | REV       | ISED PLAN DATE  |                    |
| Structu                       | ared Ir                                                                                                    | ncom          | e Plar       | nning     |               |            |              |             |         |               |            |             |             |             |           |                 |                    |
| Edit Dynamic                  | Mode                                                                                                    |               |              |           |               |            |              |             |         |               |            |             |             |             |           |                 |                    |
|                               |                                                                                                    |               |              |           |               |            |              |             |         |               |            |             |             |             |           |                 |                    |
| S enario Dele                 | te Current Sce                                                                                                    | enario        |              |           |               |            | ~            |             |         |               |            |             |             |             |           |                 |                    |
|                               |                                                                                                    |               |              |           |               |            |              |             |         |               |            |             |             |             |           |                 |                    |
|                               |                                                                                                    |               |              |           |               |            |              |             |         |               |            |             |             |             |           |                 |                    |
| Planning<br>Herizon           | ning 16 years V Savings (8) ROTH IRA (8) 401K (8) BNFL IRA (8)                                                                                                    |               |              |           |               |            |              |             |         |               |            |             |             |             |           |                 |                    |
| Year                          | m     Copyone     Savings (8)     ROTH IRA (8)     401K (8)     BNFL IRA (8)       Year     Account     Income     Account     Income     Account     Income     Account     Income     Year       return     55     1.00 %     4.00 %     6.00 %     IRA     6.00 %     IRA     BNRA |               |              |           |               |            |              |             |         |               |            |             |             |             |           |                 |                    |
| net return                    | 55                                                                                                    | 1.00 %        |              | 4.00 %    |               | 6.00 %     | IRA          | 6.00 %      | bIRA    | 1 ( ( 0 0 0 0 | Cultural   |             |             |             |           |                 |                    |
| bonus %                       |                                                                                                    | 0.00 %        |              | 0.00 %    |               | 0.00 %     |              | 0.00 %      |         | 1,660,000     | of account | Infl Factor | Infl Factor | Infl Factor |           |                 |                    |
| w/bonus                       |                                                                                                    | 30,000        |              | 100,000   |               | 630,000    |              | 900,000     |         | 1,660,000     | incomes    | 2.20 %      | 3.20 %      | 3.20 %      |           |                 |                    |
| end of 1                      | 56                                                                                                    | 30,300        | 0            | 104,000   | 0             | 667,800    | 0            | 954,000     | 0       | 1,756,100     | 0          | 150,000     | 0           | 0           | 150,000   | end of 1        |                    |
| end of 2                      | 58                                                                                                    | 30,603        | 0            | 112 486   | 0             | 750 340    | 0            | 1,011,240   | 0       | 1,857,871     |            | 155,300     | 0           | 0           | 155,300   | end of 2        |                    |
| end of 4                      | 59                                                                                                    | 31.218        | ő            | 116,986   | ő             | 795.360    | 0            | 1.136.229   | 0       | 2.079.793     | ő          | 160,119     | 0           | 0           | 160,119   | end of 4        |                    |
| end of 5                      | 60                                                                                                    | 31,530        | 0            | 121,665   | 0             | 843,082    | 0            | 1,204,403   | 0       | 2,200,680     | 0          | 163,642     | 0           | 0           | 163,642   | end of 5        |                    |
| end of 6                      | 61                                                                                                    | 31,846        | 0            | 126,532   | 0             | 893,667    | 0            | 1,276,667   | 0       | 2,328,711     | 0          | 167,242     | 0           | 0           | 167,242   | end of 6        |                    |
| end of 7                      | 62                                                                                                    | 32,164        | 0            | 131,593   | 0             | 947,287    | 0            | 1,353,267   | 0       | 2,464,310     | 0          | 170,921     | 0           | 0           | 170,921   | end of 7        |                    |
| end of 8                      | 63                                                                                                    | 32,486        | 0            | 136,857   | 0             | 1,004,124  | 0            | 1,434,462   | 0       | 2,607,929     | 0          | 179,582     | 0           | 0           | 174,682   | end of 8        |                    |
| end of 10                     | 65                                                                                                    | 33 139        | 0            | 142,331   | 0             | 1 1 28 233 | 0            | 1,520,530   | 0       | 2,700,043     |            | 170,525     | 22 542      | 30,000      | 52 542    | end of 10       |                    |
| end of 11                     | 66                                                                                                    | 33,470        | 0            | 153,945   | 0             | 1,195,927  | 0            | 1,708,468   | 0       | 3.091.810     | 0          | 0           | 23.263      | 30,960      | 54.223    | end of 11       |                    |
| end of 12                     | 67                                                                                                    | 33,805        | 0            | 160,103   | 0             | 1,267,683  | 0            | 1,810,976   | 0       | 3,272,566     | 0          | 0           | 24,008      | 31,951      | 55,958    | end of 12       |                    |
| end of 13                     | 68                                                                                                    | 34,143        | 0            | 166,507   | 0             | 1,343,744  | 0            | 1,919,634   | 0       | 3,464,028     | 0          | 0           | 24,776      | 32,973      | 57,749    | end of 13       |                    |
| end of 14                     | 69                                                                                                    | 34,484        | 0            | 173,168   | 0             | 1,424,368  | 0            | 2,034,812   | 0       | 3,666,832     | 0          | 0           | 25,569      | 34,028      | 59,597    | end of 14       |                    |
| end of 15                     | 70                                                                                                    | 34,829        | 0            | 180,094   | 0             | 1,509,830  | 0            | 2,156,900   | 0       | 3,881,654     | 0          | 0           | 26,387      | 35,117      | 61,504    | end of 15       |                    |
| end of 16                     | 71                                                                                                    | 35,177        | 0            | 187,298   | 0             | 1,600,420  | 0            | 2,286,314   | 0       | 4,109,210     | 0          | 0           | 27,231      | 36,241      | 63,472    | end of 16       |                    |
| Orange he                     | ekarounde ins                                                                                                    | licate hypoth | 0            |           | 0             |            | 0            |             | 0       |               | 0          | 1,475,104   | 173,776     | 231,270     | 1,880,151 |                 |                    |
| orange ba                     | ckgrounds ind                                                                                                    | icate hypothe | eucarreturns |           |               |            |              |             |         |               |            |             |             |             |           |                 |                    |
| Retirement<br>Planning System | 0                                                                                                    |               |              |           |               |            |              |             |         |               |            |             |             |             |           | PRIVACY P       | DLICY TERMS OF USE |

Step 2: Edit or Add Scenario: Click on the green Edit or Add Scenario button underneath the Structured Income Planning sub-heading.

|                              |                                                                                                    |              |                |          |               |                   |              |                 |             |           |              |             |             | YOUR        | R CASE LIST | SETTINGS                           | HELP SIGN OUT      |
|------------------------------|----------------------------------------------------------------------------------------------------|--------------|----------------|----------|---------------|-------------------|--------------|-----------------|-------------|-----------|--------------|-------------|-------------|-------------|-------------|------------------------------------|--------------------|
|                              |                                                                                                    |              |                |          |               |                   |              |                 |             |           |              |             |             |             |             | PREPARED BY                        | <i>c</i> .         |
| CLIENT DASHBOA               | RD STRU                                                                                                    | CTURED INCO  | ME PLANNING    | CASH FLO | OW AND TAX AI | DVISOR A          | SSET ALLOCAT | TION AND NET    | WORTH   G   | RAPHS F   | REPORTS      | TOOLS       |             |             | IN<br>REV   | ITIAL PLAN DATI<br>/ISED PLAN DATI | 2<br>E             |
| Structu                      | urod Ir                                                                                                    | noom         |                | ning     |               |                   |              |                 |             |           |              |             |             |             |             |                                    |                    |
|                              |                                                                                                    |              |                |          | dd Target     | dit or Add So     | opario       |                 |             |           |              |             |             |             |             |                                    |                    |
| Eun Save Co                  | enario Delete Current Scenario                                                                                                    |              |                |          |               |                   |              |                 |             |           |              |             |             |             |             |                                    |                    |
| Scenario Delet               | cenario Delete Current Scenario v                                                                                                    |              |                |          |               |                   |              |                 |             |           |              |             |             |             |             |                                    |                    |
|                              |                                                                                                    |              |                |          |               |                   |              |                 |             |           |              |             |             |             |             |                                    |                    |
|                              |                                                                                                    | _            |                | _        |               | _                 |              | _               |             |           |              |             |             |             |             |                                    |                    |
| Planning<br>Horizon          | ning 16 years V Savings (8) ROTH IRA (8) 401K (8) BNFL IRA (8)                                                                                                    |              |                |          |               |                   |              |                 |             |           |              |             |             |             |             |                                    |                    |
| Year                         | zon         Savings (8)         ROTH IRA (8)         401K (8)         BNFL IRA (8)           Year         Account         Income         Account         Income         Account         Income         Account         Income         Account         Income         Account         Income         Account         Income         Account         Income         Account         Income         Account         Income         Account         Income         Account         Income         Account         Income         Year           Net return         55         1.00 %         4.00 %         6.00 %         IRA         6.00 %         Income         Income         Income         Income         Year |              |                |          |               |                   |              |                 |             |           |              |             |             |             |             |                                    |                    |
| net return<br>initial amount | 55                                                                                                    | 1.00 %       |                | 4.00 %   |               | 6.00 %<br>630.000 | IRA          | 6.00 %          | bIRA        | 1 660 000 | Subtotal     | Мараде      | Manage      | Manage      |             |                                    |                    |
| bonus %                      |                                                                                                    | 0.00 %       |                | 0.00 %   |               | 0.00 %            |              | 0.00 %          |             | 0         | of account   | Infl Factor | Infl Factor | Infl Factor |             |                                    |                    |
| w/bonus<br>end of 1          | 56                                                                                                    | 30,000       | Manage<br>0    | 100,000  | Manage<br>0   | 630,000           | Manage<br>0  | 900,000 954,000 | Manage<br>0 | 1,660,000 | incomes<br>0 | 2.20 %      | 3.20 %      | 3.20 %      | 150,000     | end of 1                           |                    |
| end of 2                     | 57                                                                                                    | 30,603       | 0              | 108,160  | 0             | 707,868           | 0            | 1,011,240       | 0           | 1,857,871 | 0            | 153,300     | 0           | 0           | 153,300     | end of 2                           |                    |
| end of 3                     | 58                                                                                                    | 30,909       | 0              | 112,486  | 0             | 750,340           | 0            | 1,071,914       | 0           | 1,965,650 | 0            | 156,673     | 0           | 0           | 156,673     | end of 3                           |                    |
| end of 5                     | 60                                                                                                    | 31,210       | 0              | 121 665  | 0             | 843.082           | 0            | 1,130,229       | 0           | 2,079,793 |              | 163 642     |             | 0           | 163,642     | end of 5                           |                    |
| end of 6                     | 61                                                                                                    | 31,846       | 0              | 126,532  | 0             | 893,667           | 0            | 1,276,667       | 0           | 2,328,711 | 0            | 167,242     | 0           | 0           | 167,242     | end of 6                           |                    |
| end of 7                     | 62                                                                                                    | 32,164       | 0              | 131,593  | 0             | 947,287           | 0            | 1,353,267       | 0           | 2,464,310 | 0            | 170,921     | 0           | 0           | 170,921     | end of 7                           |                    |
| end of 8                     | 63                                                                                                    | 32,486       | 0              | 136,857  | 0             | 1,004,124         | 0            | 1,434,462       | 0           | 2,607,929 | 0            | 174,682     | 0           | 0           | 174,682     | end of 8                           |                    |
| end of 9                     | 64                                                                                                    | 32,811       | 0              | 142,331  | 0             | 1,064,371         | 0            | 1,520,530       | 0           | 2,760,043 | 0            | 178,525     | 0           | 0           | 178,525     | end of 9                           |                    |
| end of 10                    | 65                                                                                                    | 33,139       | 0              | 148,024  | 0             | 1,128,233         | 0            | 1,611,762       | 0           | 2,921,158 | 0            | 0           | 22,542      | 30,000      | 52,542      | end of 10                          |                    |
| end of 11                    | 67                                                                                                    | 33,470       | 0              | 160 103  | 0             | 1,195,927         | 0            | 1,708,468       | 0           | 3,091,810 | 0            | 0           | 23,263      | 30,960      | 55,958      | end of 11                          |                    |
| end of 13                    | 68                                                                                                    | 34,143       | 0              | 166,507  | 0             | 1,207,003         | 0            | 1,919,634       | 0           | 3,464,028 | 0            | 0           | 24,000      | 32,973      | 57,749      | end of 13                          |                    |
| end of 14                    | 69                                                                                                    | 34,484       | 0              | 173,168  | 0             | 1.424.368         | 0            | 2.034.812       | 0           | 3.666.832 | 0            | 0           | 25.569      | 34.028      | 59,597      | end of 14                          |                    |
| end of 15                    | 70                                                                                                    | 34,829       | 0              | 180,094  | 0             | 1,509,830         | 0            | 2,156,900       | 0           | 3,881,654 | 0            | 0           | 26,387      | 35,117      | 61,504      | end of 15                          |                    |
| end of 16                    | 71                                                                                                    | 35,177       | 0              | 187,298  | 0             | 1,600,420         | 0            | 2,286,314       | 0           | 4,109,210 | 0            | 0           | 27,231      | 36,241      | 63,472      | end of 16                          |                    |
|                              |                                                                                                    |              | 0              |          | 0             |                   | 0            |                 | 0           |           | 0            | 1,475,104   | 173,776     | 231,270     | 1,880,151   |                                    |                    |
| Orange bad                   | kgrounds ind                                                                                                    | icate hypoth | etical returns |          |               |                   |              |                 |             |           |              |             |             |             |             |                                    |                    |
| SIPS                         |                                                                                                    |              |                |          |               |                   |              |                 |             |           |              |             |             |             |             | PRIVACY P                          | OLICY TERMS OF USE |
| Planning System              |                                                                                                    |              |                |          |               |                   |              |                 |             |           |              |             |             |             |             |                                    |                    |

Step 3: Scenario Drop Down Carrot Arrow: Click on the drown carrot arrow in the scenario text box and select which scenario you would like to delete.

|                                                                              |                         |   |                  | YOU                                                                      | R CASE LIST | SETTINGS | HELP      | SIGN OUT   |
|------------------------------------------------------------------------------|-------------------------|---|------------------|--------------------------------------------------------------------------|-------------|----------|-----------|------------|
| Manage Scenar<br>Save Cancel                                                 | io                      |   |                  |                                                                          |             |          |           |            |
| Scenario                                                                     | Delete Current Scenario | ~ |                  |                                                                          |             |          |           |            |
| Delete Current Scenario<br>Rename Current Scenario To                        |                         | 1 |                  |                                                                          |             |          |           |            |
| Create New Scenario As<br>Replicate Current Scenario As                      |                         |   |                  |                                                                          |             |          |           |            |
| Accounts                                                                     | Also Used In            |   |                  |                                                                          |             |          |           |            |
| Savings (8)           ROTH IRA (8)           401K (8)           BNFL IRA (8) |                         |   | R<br>R<br>R<br>R | eplicate Remove<br>eplicate Remove<br>eplicate Remove<br>eplicate Remove |             |          |           |            |
| Incomes                                                                      | Also Used In            |   |                  | ~                                                                        | Add Accoun  | Common   | Replicate | New        |
| Wages (9)           SS (9)           Pension (9)                             |                         |   | R<br>R<br>R      | eplicate Remove<br>eplicate Remove<br>eplicate Remove                    |             |          |           |            |
|                                                                              |                         |   |                  | ~                                                                        | Add Income  | Common   | Replicate | New        |
| Target                                                                       | Also Used In            |   |                  | ~                                                                        | Add Target  | Common   | Replicate | New        |
| Tax                                                                          | Also Used In            |   |                  | ~                                                                        | Add Tax     | Common   | Replicate | New        |
| SIPS<br>Retrement<br>Planning System                                         |                         |   |                  |                                                                          |             | PRIVAC   | POLICY TE | RMS OF USE |

Step 4: Delete Current Scenario: Click on the green delete current scenario button.

|                                                                                                    |                         |   | YOUR CASE LIST   SETTINGS   HELP   SIGN OUT                                                           |
|----------------------------------------------------------------------------------------------------|-------------------------|---|----------------------------------------------------------------------------------------------------|
| Manage Scenal                                                                                         | rio                     |   |                                                                                                    |
| Scenario<br>Delete Current Scenario<br>Rename Current Scenario To                                     | Delete Current Scenario | ~ |                                                                                                    |
| Create New Scenario As<br>Replicate Current Scenario As                                               |                         |   |                                                                                                    |
| Accounts                                                                                              | Also Used In            |   |                                                                                                    |
| Savings (8)           ROTH IRA (8)           401K (8)           BNFL IRA (8)                          |                         |   | Replicate     Remove       Replicate     Remove       Replicate     Remove       Replicate     Remove |
|                                                                                                    |                         |   | ✓ Add Account Common Replicate New                                                                    |
| Incomes                                                                                               | Also Used In            |   |                                                                                                    |
| Wages (9)         Wages (9)           SS (9)         SS (9)           Pension (9)         Pension (9) |                         |   | Replicate     Remove       Replicate     Remove       Replicate     Remove                            |
|                                                                                                    |                         |   | Add Income Common Replicate New                                                                       |
| Target                                                                                                | Also Used In            |   | Add Target Common Replicate New                                                                       |
| Tax                                                                                                   | Also Used in            |   | V Add Tax Common Replicate New                                                                        |
| SIPS<br>Retirement<br>Planning System                                                                 |                         |   | PRIVACY POLICY TERMS OF USE                                                                           |

Step 5: Click OK: Click OK to the text message box that comes up from www.sipsplanning .net says, "Are you sure you would like to permanently delete this scenario?

|                                                                                                    | www.sipsplanning.net says                                        | YOUR CASE LIST   SETTINGS   HELP   SIGN OUT                                                           |
|----------------------------------------------------------------------------------------------------|------------------------------------------------------------------|----------------------------------------------------------------------------------------------------|
| Manage Scenario                                                                                      | Are you sure you would like to permanently delete this Scenario? |                                                                                                    |
| Scenario Delete Current Scenario Delete Current Scenario                                             | OK Cancel                                                        |                                                                                                    |
| Rename Current Scenario To                                                                           |                                                                  |                                                                                                    |
| Create New Scenario As<br>Replicate Current Scenario As                                              |                                                                  |                                                                                                    |
| Accounts                                                                                             | so Used In                                                       |                                                                                                    |
| Savings (8)           ROTH IRA (8)           Int IRA (8)           Int IRA (8)           Int IRA (8) |                                                                  | Replicate     Remove       Replicate     Remove       Replicate     Remove       Replicate     Remove |
|                                                                                                    |                                                                  | Add Account Common Replicate New                                                                      |
| Incomes Pages (9)                                                                                    | so Used in                                                       | Replicate     Remove       Replicate     Remove                                                       |
|                                                                                                    |                                                                  | Add Income Common Replicate New                                                                       |
| Target A                                                                                             | so Used In                                                       | ✓ Add Target Common Replicate New                                                                     |
| Tax A                                                                                                | so Used In                                                       | V Add Tax Common Replicate New                                                                        |
| SIPS<br>Retrement<br>Planning System                                                                 |                                                                  | PRIVACY POLICY TERMS OF USE                                                                           |

Step 6: Save: Click on the green Save button underneath the Manage Scenario subheading.

|                                                                      |                                   |   |  | YC                                                                                                    | UR CASE LIST                                      | SETTINGS  | HELP      | SIGN OUT   |
|----------------------------------------------------------------------|-----------------------------------|---|--|----------------------------------------------------------------------------------------------------|---------------------------------------------------|-----------|-----------|------------|
| Manage Scenar<br>Save Cancel                                         | rio                               |   |  |                                                                                                    |                                                   |           |           |            |
| Scenario<br>Delete Current Scenario<br>Rename Current Scenario To    | As Is Current Scenarion Version 1 | ~ |  |                                                                                                    |                                                   |           |           |            |
| Create New Scenario As<br>Replicate Current Scenario As              |                                   |   |  |                                                                                                    |                                                   |           |           |            |
| Ac counts<br>Savings (1)<br>ROTH IRA (1)<br>401K (1)<br>BNFL IRA (1) | Also Used In                      |   |  | Replicate     Remove       Replicate     Remove       Replicate     Remove       Replicate     Remove       Replicate     Remove |                                                   |           |           |            |
| Incomes                                                              | Also Used In                      |   |  |                                                                                                    | Add Accou                                         | nt Common | Replicate | New        |
| Wages (2)           SS (2)           Pension (2)                     |                                   |   |  | Replicate     Remove       Replicate     Remove       Replicate     Remove                                                       | . Add Incom                                       | 8         | Destanta  |            |
| Target                                                               | Also Used In                      |   |  |                                                                                                    | <ul> <li>Add medini</li> <li>Add Targe</li> </ul> | t Common  | Replicate | New        |
| Тах                                                                  | Also Used In                      |   |  |                                                                                                    | ✓ Add Tax                                         | Common    | Replicate | New        |
| SIPS<br>Retirement<br>Planning System                                |                                   |   |  |                                                                                                    |                                                   | PRIVAC    | POLICY TE | RMS OF USE |

## Step 7: Structured Income Plan Scenario: In the text box the deleted scenario should not be an option.

|                                            |                                                                                                    |                |                     |              |              |                |              |              |           |           |            |             |             | YOUR        | CASE LIST  | SETTINGS      | HELP SIGN OUT       |
|--------------------------------------------|----------------------------------------------------------------------------------------------------|----------------|---------------------|--------------|--------------|----------------|--------------|--------------|-----------|-----------|------------|-------------|-------------|-------------|------------|---------------|---------------------|
| Profiles.                                  |                                                                                                    |                |                     |              |              |                |              |              |           |           |            |             |             |             |            | PREPARED B    | Y:                  |
| CLIENT DASHBO                              | ARD STRU                                                                                                    | ICTURED INCO   | ME PLANNING         | CASH FL      | OW AND TAX A | DVISOR A       | SSET ALLOCAT | TION AND NET | WORTH   G | RAPHS   F | EPORTS     | TOOLS       |             |             | INI<br>REV | TIAL PLAN DAT | E:<br>E:            |
| Structi                                    | ired Ir                                                                                                    | ncom           | e Plar              | nina         |              |                |              |              |           |           |            |             |             |             |            |               |                     |
| Edit Save C                                | ancel Add A                                                                                                    | ccount Add     | d Income A          | dd Inc Tax A | dd Target    | Edit or Add Sc | enario Disp  | lav Options  |           |           |            |             |             |             |            |               |                     |
|                                            | Scenario As Is Current Scenarion Version 1                                                                                                    |                |                     |              |              |                |              |              |           |           |            |             |             |             |            |               |                     |
| Scenario As ts Current Scenarion Version 1 |                                                                                                    |                |                     |              |              |                |              |              |           |           |            |             |             |             |            |               |                     |
|                                            |                                                                                                    |                |                     |              |              |                |              |              |           |           |            |             |             |             |            |               |                     |
|                                            |                                                                                                    |                |                     |              |              |                |              |              |           |           |            |             |             |             |            |               |                     |
| Planning<br>Horizon                        | Ianning<br>forizon     16 years Y     Savings (1)     ROTH IRA (1)     401K (1)     BNFL IRA (1)                                                                                                    |                |                     |              |              |                |              |              |           |           |            |             |             |             |            |               |                     |
| Year                                       | Orizon         Savings (1)         ROTH IRA (1)         401K (1)         BNFL IRA (1)           Year         Account         Income         Account         Income         Account         Income         Savings (2)         SS         Pension<br>(2)         Total         Total         Income         Year           net return         55         1.00 %         4.00 %         6.00 %         IRA         6.00 %         InRA         Income         Year |                |                     |              |              |                |              |              |           |           |            |             |             |             |            |               |                     |
| net return                                 | Year         Account         Income         Account         Income         Account         Income         Account         Planned         Planned         No         Total         Income         Year           netretum         55         100 m         400 m         600 m         1RA         6.00 m         birkh                                                                                                    |                |                     |              |              |                |              |              |           |           |            |             |             |             |            |               |                     |
| bonus %                                    |                                                                                                    | 0.00 %         |                     | 0.00 %       |              | 0.00 %         |              | 0.00 %       |           | 1,000,000 | of account | Infl Factor | Infl Factor | Infl Factor |            |               |                     |
| w/bonus                                    |                                                                                                    | 30,000         | Manage              | 100,000      | Manage       | 630,000        | Manage       | 900,000      | Manage    | 1,660,000 | incomes    | 2.20 %      | 3.20 %      | 3.20 %      |            |               |                     |
| end of 1                                   | 56                                                                                                    | 30,300         | 0                   | 104,000      | 0            | 667,800        | 0            | 954,000      | 0         | 1,756,100 | 0          | 150,000     | 0           | 0           | 150,000    | end of 1      |                     |
| end of 2                                   | 57                                                                                                    | 30,603         | 0                   | 108,160      | 0            | 750 340        | 0            | 1,011,240    | 0         | 1,857,871 | 0          | 153,300     | 0           | 0           | 153,300    | end of 2      |                     |
| end of 4                                   | 59                                                                                                    | 31,218         | 0                   | 116,986      | 0            | 795,360        | 0            | 1 136 229    | 0         | 2 079 793 | 0          | 160,073     | 0           | 0           | 160 119    | end of 4      |                     |
| end of 5                                   | 60                                                                                                    | 31,530         | 0                   | 121,665      | 0            | 843,082        | 0            | 1,204,403    | 0         | 2,200,680 | 0          | 163,642     | 0           | 0           | 163,642    | end of 5      |                     |
| end of 6                                   | 61                                                                                                    | 31,846         | 0                   | 126,532      | 0            | 893,667        | 0            | 1,276,667    | 0         | 2,328,711 | 0          | 167,242     | 0           | 0           | 167,242    | end of 6      |                     |
| end of 7                                   | 62                                                                                                    | 32,164         | 0                   | 131,593      | 0            | 947,287        | 0            | 1,353,267    | 0         | 2,464,310 | 0          | 170,921     | 0           | 0           | 170,921    | end of 7      |                     |
| end of 8                                   | 63                                                                                                    | 32,486         | 0                   | 136,857      | 0            | 1,004,124      | 0            | 1,434,462    | 0         | 2,607,929 | 0          | 174,682     | 0           | 0           | 174,682    | end of 8      |                     |
| end of 9                                   | 64                                                                                                    | 32,811         | 0                   | 142,331      | 0            | 1,064,371      | 0            | 1,520,530    | 0         | 2,760,043 | 0          | 1/8,525     | 22 542      | 20,000      | 52 542     | end of 9      |                     |
| end of 11                                  | 66                                                                                                    | 33,139         | 0                   | 153 945      | 0            | 1,120,233      | 0            | 1,011,702    | 0         | 3,001,810 | 0          | 0           | 22,042      | 30,000      | 54 223     | end of 11     |                     |
| end of 12                                  | 67                                                                                                    | 33,805         | 0                   | 160,103      | 0            | 1,267,683      | 0            | 1,810,976    | 0         | 3,272,566 | 0          | 0           | 24,008      | 31,951      | 55,958     | end of 12     |                     |
| end of 13                                  | 68                                                                                                    | 34,143         | 0                   | 166,507      | 0            | 1,343,744      | 0            | 1,919,634    | 0         | 3,464,028 | 0          | 0           | 24,776      | 32,973      | 57,749     | end of 13     |                     |
| end of 14                                  | 69                                                                                                    | 34,484         | 0                   | 173,168      | 0            | 1,424,368      | 0            | 2,034,812    | 0         | 3,666,832 | 0          | 0           | 25,569      | 34,028      | 59,597     | end of 14     |                     |
| end of 15                                  | 70                                                                                                    | 34,829         | 0                   | 180,094      | 0            | 1,509,830      | 0            | 2,156,900    | 0         | 3,881,654 | 0          | 0           | 26,387      | 35,117      | 61,504     | end of 15     |                     |
| end of 16                                  | 71                                                                                                    | 35,177         | 0                   | 187,298      | 0            | 1,600,420      | 0            | 2,286,314    | 0         | 4,109,210 | 0          | 0           | 27,231      | 36,241      | 63,472     | end of 16     |                     |
| Orange ba                                  | -                                                                                                    | licate hypothe | U<br>etical returns |              | U            |                | 0            |              | U         |           | 0          | 1,475,104   | 1/3,//6     | 231,270     | 1,880,151  |               |                     |
|                                            | engle and mu                                                                                                    |                |                     |              |              |                |              |              |           |           |            |             |             |             |            | PRIVACY F     | POLICY TERMS OF USE |
| Planning Syster                            | n                                                                                                    |                |                     |              |              |                |              |              |           |           |            |             |             |             |            |               |                     |

Step 8: Saving the Structured Income Planning Scenario: Click the green Save button underneath the Structured Income Planning subheading.

|            |                                                                                                    |              |                |                |            |              |               |              |             |           |           |            |             |             | YOUF        | CASE LIST | SETTINGS        | HELP SIGN OUT      |
|------------|----------------------------------------------------------------------------------------------------|--------------|----------------|----------------|------------|--------------|---------------|--------------|-------------|-----------|-----------|------------|-------------|-------------|-------------|-----------|-----------------|--------------------|
| -          |                                                                                                    |              |                |                |            |              |               |              |             |           |           |            |             |             |             |           | PREPARED BY     | :                  |
|            |                                                                                                    |              |                |                |            |              |               |              |             |           |           |            |             |             |             | IN        | ITIAL PLAN DATE | :                  |
| CLIENT DA  | SHBOA                                                                                                    | RD STRU      | ICTURED INCO   | ME PLANNING    | CASH FLO   | OW AND TAX A | DVISOR A      | SSET ALLOCAT | ION AND NET | WORTH   C | RAPHS F   | REPORTS    | TOOLS       |             |             | REV       | ISED PLAN DATE  | 1                  |
| Stru       | cti                                                                                                    | rod Ir       | noom           | o Plan         | ning       |              |               |              |             |           |           |            |             |             |             |           |                 |                    |
| Stru       |                                                                                                    | ireu ii      | COIII          | eria           | inning     |              |               |              |             |           |           |            |             |             |             |           |                 | ſ                  |
| Edit Sav   | re Ca                                                                                                    | incel Add A  | ccount Add     | Income A       | id Inc Tax | dd Target    | dit or Add Sc | enario Disp  | lay Options |           |           |            |             |             |             |           |                 | ſ                  |
|            |                                                                                                    |              |                |                |            |              |               |              |             |           |           |            |             |             |             |           |                 | ſ                  |
| Scenaric   | As Is                                                                                                    | Current Scen | narion Versior | 11             |            |              |               | ~            |             |           |           |            |             |             |             |           |                 | ſ                  |
|            |                                                                                                    |              |                |                |            |              |               |              |             |           |           |            |             |             |             |           |                 | ſ                  |
|            |                                                                                                    |              |                |                |            |              |               |              |             |           |           |            |             |             |             |           |                 |                    |
| Planning   | 16 years         Savings (1)         ROTH IRA (1)         401K (1)         BNFL IRA (1)                                                                                                    |              |                |                |            |              |               |              |             |           |           |            |             |             |             |           |                 |                    |
| Holizon    | In organis     Savings (1)     ROTH IRA (1)     BNFL IRA (1)       Accounts     Planned     SS     Total                                                                                                    |              |                |                |            |              |               |              |             |           |           |            |             |             |             | ſ         |                 |                    |
| Yea        | Account Income Account Income Accoun |              |                |                |            |              |               |              |             |           |           |            |             |             |             |           |                 |                    |
| not ro     | ea Account Income Account Income Acc |              |                |                |            |              |               |              |             |           |           |            |             |             |             | ſ         |                 |                    |
| initial ar | ount                                                                                                    | 55           | 30,000         |                | 4.00 %     |              | 630,000       | IRA          | 900,000     | DIRA      | 1,660,000 | Subtotal   | Manage      | Manage      | Manage      |           |                 | ſ                  |
| bonu       | %                                                                                                    |              | 0.00 %         |                | 0.00 %     |              | 0.00 %        |              | 0.00 %      |           | 0         | of account | Infl Factor | Infl Factor | Infl Factor |           |                 | ſ                  |
| w/bo       | us                                                                                                    |              | 30,000         | Manage         | 100,000    | Manage       | 630,000       | Manage       | 900,000     | Manage    | 1,660,000 | incomes    | 2.20 %      | 3.20 %      | 3.20 %      |           |                 | ľ                  |
| end c      | 1                                                                                                    | 56           | 30,300         | 0              | 104,000    | 0            | 667,800       | 0            | 954,000     | 0         | 1,756,100 | 0          | 150,000     | 0           | 0           | 150,000   | end of 1        | ľ                  |
| end c      | 3                                                                                                    | 58           | 30,003         | 0              | 112 486    | 0            | 750,340       | 0            | 1 071 914   | 0         | 1,057,071 | 0          | 156 673     | 0           | 0           | 156 673   | end of 3        | ſ                  |
| end d      | 4                                                                                                    | 59           | 31,218         | Ő              | 116,986    | ő            | 795,360       | 0            | 1,136,229   | 0         | 2.079.793 | 0          | 160,119     | 0           | 0           | 160,119   | end of 4        | ſ                  |
| end c      | 5                                                                                                    | 60           | 31,530         | 0              | 121,665    | 0            | 843,082       | 0            | 1,204,403   | 0         | 2,200,680 | 0          | 163,642     | 0           | 0           | 163,642   | end of 5        | ſ                  |
| end c      | 6                                                                                                    | 61           | 31,846         | 0              | 126,532    | 0            | 893,667       | 0            | 1,276,667   | 0         | 2,328,711 | 0          | 167,242     | 0           | 0           | 167,242   | end of 6        | ſ                  |
| end c      | 7                                                                                                    | 62           | 32,164         | 0              | 131,593    | 0            | 947,287       | 0            | 1,353,267   | 0         | 2,464,310 | 0          | 170,921     | 0           | 0           | 170,921   | end of 7        |                    |
| end c      | 8                                                                                                    | 63           | 32,486         | 0              | 136,857    | 0            | 1,004,124     | 0            | 1,434,462   | 0         | 2,607,929 | 0          | 174,682     | 0           | 0           | 174,682   | end of 8        | ſ                  |
| end d      | 9                                                                                                    | 64           | 32,811         | 0              | 142,331    | 0            | 1,064,371     | 0            | 1,520,530   | 0         | 2,760,043 | 0          | 1/8,525     | 0           | 20,000      | 1/8,525   | end of 9        |                    |
| end o      | 11                                                                                                    | 05           | 33,139         | 0              | 148,024    | 0            | 1,128,233     | 0            | 1,011,/02   | 0         | 2,921,158 | 0          | 0           | 22,542      | 30,000      | 52,542    | end of 10       |                    |
| end o      | 12                                                                                                    | 67           | 33,805         | 0              | 160 103    | 0            | 1,195,927     | 0            | 1,700,400   | 0         | 3 272 566 | 0          | 0           | 23,203      | 31,951      | 55,958    | end of 12       |                    |
| end o      | 13                                                                                                    | 68           | 34,143         | 0              | 166.507    | 0            | 1.343.744     | 0            | 1.919.634   | 0         | 3.464.028 | 0          | 0           | 24,776      | 32,973      | 57,749    | end of 13       | ľ                  |
| end o      | 14                                                                                                    | 69           | 34,484         | 0              | 173,168    | 0            | 1,424,368     | 0            | 2,034,812   | 0         | 3,666,832 | 0          | 0           | 25,569      | 34,028      | 59,597    | end of 14       |                    |
| end of     | 15                                                                                                    | 70           | 34,829         | 0              | 180,094    | 0            | 1,509,830     | 0            | 2,156,900   | 0         | 3,881,654 | 0          | 0           | 26,387      | 35,117      | 61,504    | end of 15       | ľ                  |
| end of     | 16                                                                                                    | 71           | 35,177         | 0              | 187,298    | 0            | 1,600,420     | 0            | 2,286,314   | 0         | 4,109,210 | 0          | 0           | 27,231      | 36,241      | 63,472    | end of 16       |                    |
|            |                                                                                                    | _            |                | 0              |            | 0            |               | 0            |             | 0         |           | 0          | 1,475,104   | 173,776     | 231,270     | 1,880,151 |                 |                    |
| Oran       | ge bad                                                                                                    | kgrounds ind | licate hypothe | etical returns |            |              |               |              |             |           |           |            |             |             |             |           |                 |                    |
| Retirem    | PS<br>ient<br>g System                                                                                                    |              |                |                |            |              |               |              |             |           |           |            |             |             |             |           | PRIVACY P       | DLICY TERMS OF USE |

Step 9: Edit: If you need to make an edit to the structured income plan click on the green edit button underneath the Structured Income Planning heading.

|                              |                |               |                |          |               |           |              |             |         |           |              |             |             | YOUF        | CASE LIST | SETTINGS       | HELP S      | SIGN OUT |
|------------------------------|----------------|---------------|----------------|----------|---------------|-----------|--------------|-------------|---------|-----------|--------------|-------------|-------------|-------------|-----------|----------------|-------------|----------|
|                              |                |               |                |          |               |           |              |             |         |           |              |             |             |             |           | PREPARED BY    |             |          |
|                              |                |               |                |          |               |           |              |             |         |           |              |             |             |             | INI       | TIAL PLAN DATE |             |          |
| CLIENT DASHBO                | ARD STRU       | CTURED INCO   | ME PLANNING    | CASH FLC | OW AND TAX AI | OVISOR A  | SSET ALLOCAT | ION AND NET | WORTH 0 | SRAPHS R  | EPORTS       | TOOLS       |             |             | REV       | ISED PLAN DATE |             |          |
| Struct                       | urod Ir        | ncom          | o Dlar         | nina     |               |           |              |             |         |           |              |             |             |             |           |                |             |          |
| Silucii                      | ureu ii        | COIII         | eriai          | inning   |               |           |              |             |         |           |              |             |             |             |           |                |             |          |
| Edit Dynamic                 | : Mode         |               |                |          |               |           |              |             |         |           |              |             |             |             |           |                |             |          |
| <b></b>                      |                |               |                |          |               |           |              |             |         |           |              |             |             |             |           |                |             |          |
| Scenario As I                | s Current Scer | arion Version | 1              |          |               |           | ~            |             |         |           |              |             |             |             |           |                |             |          |
|                              |                |               |                |          |               |           |              |             |         |           |              |             |             |             |           |                |             |          |
|                              |                |               |                |          |               |           |              |             |         |           |              |             |             |             |           |                |             |          |
| Pl nning                     | 16 years ∨     | Couit         | 200 (1)        | POTH     | IDA (1)       | 401       | IK (1)       | DNE         | IDA (1) |           |              |             |             |             |           |                |             |          |
| Herizon                      |                | Savi          | igs (1)        | Konn     | 104(1)        | 40        | K(I)         | DIVIT       | 104(1)  |           |              |             |             |             |           |                |             |          |
| Year                         | 1000           | Account       | Income         | Account  | Income        | Account   | Income       | Account     | Income  | Accounts  | Planned      | 11/2        | SS          | Pension     | Total     | Year           |             |          |
|                              |                | 1.00.0        |                | 4.00.0   |               | ( 00 %    | 10.4         | C 00 %      | LIDA    | Total     | Distribution | wages (2)   |             | (2)         | income    |                |             |          |
| initial amount               | 55             | 30,000        |                | 4.00 %   |               | 630,000   | IRA          | 900,000     | DIRA    | 1,660,000 | Subtotal     |             |             |             |           |                |             |          |
| bonus %                      |                | 0.00 %        |                | 0.00 %   |               | 0.00 %    |              | 0.00 %      |         | 0         | of account   | Infl Factor | Infl Factor | Infl Factor |           |                |             |          |
| w/bonus                      |                | 30,000        |                | 100,000  |               | 630,000   |              | 900,000     |         | 1,660,000 | incomes      | 2.20 %      | 3.20 %      | 3.20 %      |           |                |             |          |
| end of 1                     | 56             | 30,300        | 0              | 104,000  | 0             | 667,800   | 0            | 954,000     | 0       | 1,756,100 | 0            | 150,000     | 0           | 0           | 150,000   | end of 1       |             |          |
| end of 2                     | 57             | 30,603        | 0              | 108,160  | 0             | 707,868   | 0            | 1,011,240   | 0       | 1,857,871 | 0            | 153,300     | 0           | 0           | 153,300   | end of 2       |             |          |
| end of 3                     | 58             | 30,909        | 0              | 112,480  | 0             | 750,340   | 0            | 1,071,914   | 0       | 1,965,650 | 0            | 150,073     | 0           | 0           | 150,073   | end of 3       |             |          |
| end of 4                     | 59             | 31,218        | 0              | 10,980   | 0             | 795,360   | 0            | 1,130,229   | 0       | 2,079,793 | 0            | 160,119     | 0           | 0           | 162 6 42  | end of 4       |             |          |
| end of 6                     | 61             | 31,846        | 0              | 126,532  | 0             | 893.667   | 0            | 1,204,403   | 0       | 2,200,000 | 0            | 167.242     | 0           | 0           | 167.242   | end of 6       |             |          |
| end of 7                     | 62             | 32 164        | 0              | 131 593  | 0             | 947 287   | 0            | 1,353,267   | 0       | 2,464,310 | 0            | 170 921     | 0           | 0           | 170 921   | end of 7       |             |          |
| end of 8                     | 63             | 32,486        | õ              | 136.857  | ő             | 1.004.124 | 0            | 1,434,462   | 0       | 2.607.929 | 0            | 174.682     | Ő           | 0           | 174.682   | end of 8       |             |          |
| end of 9                     | 64             | 32,811        | 0              | 142,331  | 0             | 1,064,371 | 0            | 1,520,530   | 0       | 2,760,043 | 0            | 178,525     | 0           | 0           | 178,525   | end of 9       |             |          |
| end of 10                    | 65             | 33,139        | 0              | 148,024  | 0             | 1,128,233 | 0            | 1,611,762   | 0       | 2,921,158 | 0            | 0           | 22,542      | 30,000      | 52,542    | end of 10      |             |          |
| end of 11                    | 66             | 33,470        | 0              | 153,945  | 0             | 1,195,927 | 0            | 1,708,468   | 0       | 3,091,810 | 0            | 0           | 23,263      | 30,960      | 54,223    | end of 11      |             |          |
| end of 12                    | 67             | 33,805        | 0              | 160,103  | 0             | 1,267,683 | 0            | 1,810,976   | 0       | 3,272,566 | 0            | 0           | 24,008      | 31,951      | 55,958    | end of 12      |             |          |
| end of 13                    | 68             | 34,143        | 0              | 166,507  | 0             | 1,343,744 | 0            | 1,919,634   | 0       | 3,464,028 | 0            | 0           | 24,776      | 32,973      | 57,749    | end of 13      |             |          |
| end of 14                    | 69             | 34,484        | 0              | 173,168  | 0             | 1,424,368 | 0            | 2,034,812   | 0       | 3,666,832 | 0            | 0           | 25,569      | 34,028      | 59,597    | end of 14      |             |          |
| end of 15                    | 70             | 34,829        | 0              | 180,094  | 0             | 1,509,830 | 0            | 2,156,900   | 0       | 3,881,654 | 0            | 0           | 26,387      | 35,117      | 61,504    | end of 15      |             |          |
| end of 16                    | 71             | 35,177        | 0              | 187,298  | 0             | 1,600,420 | 0            | 2,286,314   | 0       | 4,109,210 | 0            | 0           | 27,231      | 36,241      | 63,472    | end of 16      |             |          |
|                              | -              |               | 0              |          | 0             |           | 0            |             | 0       |           | 0            | 1,475,104   | 173,776     | 231,270     | 1,880,151 |                |             |          |
| Orange ba                    | ckgrounds inc  | icate hypothe | etical returns |          |               |           |              |             |         |           |              |             |             |             |           |                |             |          |
| CIDC                         |                |               |                |          |               |           |              |             |         |           |              |             |             |             |           |                |             |          |
| Retirement<br>Planning Syste | m              |               |                |          |               |           |              |             |         |           |              |             |             |             |           | PRIVACY P      | DLICY TERMS | S OF USE |

Step 10: Cancel: If you need to go back to the previous page, click on the green Cancel button underneath the Structured Income Planning subheading.

|                               |                                                                                                    |               |               |          |              |           |              |             |         |           |          |                       |                       | YOUF                  | CASE LIST | SETTINGS        | HELP SIGN OUT      |
|-------------------------------|----------------------------------------------------------------------------------------------------|---------------|---------------|----------|--------------|-----------|--------------|-------------|---------|-----------|----------|-----------------------|-----------------------|-----------------------|-----------|-----------------|--------------------|
| Providence 1                  |                                                                                                    |               |               |          |              |           |              |             |         |           |          |                       |                       |                       |           | PREPARED BY     |                    |
|                               |                                                                                                    |               |               |          |              |           |              |             |         |           |          |                       |                       |                       | IN        | ITIAL PLAN DATE |                    |
| CLIENT DASHBOA                | RD STRU                                                                                                    | CTURED INCO   | ME PLANNING   | CASH FLO | OW AND TAX A | DVISOR A  | SSET ALLOCAT | ION AND NET | WORTH G | RAPHS F   | REPORTS  | TOOLS                 |                       |                       | REV       | ISED PLAN DATE  |                    |
| Structu                       | red Ir                                                                                                    | ncom          | e Plar        | nina     |              |           |              |             |         |           |          |                       |                       |                       |           |                 |                    |
| otracta                       | Save Cancel Add Account Add Income Add Inc Tax Add Target Edit or Add Scenario Display Options                                                                                                    |               |               |          |              |           |              |             |         |           |          |                       |                       |                       |           |                 |                    |
| Edit Save Ca                  | Bare concer Addracoone Addracoone Addracoone Addracoone Addracoone Concernation Dispay options                                                                                                    |               |               |          |              |           |              |             |         |           |          |                       |                       |                       |           |                 |                    |
| Scenario Ac lo                | nario As is burrent Scenarion Version 1                                                                                                    |               |               |          |              |           |              |             |         |           |          |                       |                       |                       |           |                 |                    |
| ASIS                          | As is purrent Scenarion Version 1                                                                                                    |               |               |          |              |           |              |             |         |           |          |                       |                       |                       |           |                 |                    |
|                               |                                                                                                    |               |               |          |              |           |              |             |         |           |          |                       |                       |                       |           |                 |                    |
|                               |                                                                                                    |               |               |          |              |           |              |             |         |           |          |                       |                       |                       |           |                 |                    |
| Planning<br>Horizon           | 1) years         Savings (1)         ROTH IRA (1)         BNFL IRA (1)                                                                                                    |               |               |          |              |           |              |             |         |           |          |                       |                       |                       |           |                 |                    |
| Year                          | arr     Account     Income     Account     Income     Acc |               |               |          |              |           |              |             |         |           |          |                       |                       |                       |           |                 |                    |
| net return                    | 55                                                                                                    | 1.00 %        |               | 4.00 %   |              | 6.00 %    | IRA          | 6.00 %      | bIRA    |           |          |                       |                       | (-/                   |           |                 |                    |
| initial amount                |                                                                                                    | 30,000        |               | 100,000  |              | 630,000   |              | 900,000     |         | 1,660,000 | Subtotal | Manage<br>Infl Factor | Manage<br>Infl Eactor | Manage<br>Infl Factor |           |                 |                    |
| w/bonus                       |                                                                                                    | 30.000        | Manage        | 100.000  | Manage       | 630.000   | Manage       | 900.000     | Manage  | 1.660.000 | incomes  | 2.20 %                | 3.20 %                | 3.20 %                |           |                 |                    |
| end of 1                      | 56                                                                                                    | 30,300        | 0             | 104,000  | 0            | 667,800   | 0            | 954,000     | 0       | 1,756,100 | 0        | 150,000               | 0                     | 0                     | 150,000   | end of 1        |                    |
| end of 2                      | 57                                                                                                    | 30,603        | 0             | 108,160  | 0            | 707,868   | 0            | 1,011,240   | 0       | 1,857,871 | 0        | 153,300               | 0                     | 0                     | 153,300   | end of 2        |                    |
| end of 3                      | 58                                                                                                    | 30,909        | 0             | 112,486  | 0            | 750,340   | 0            | 1,071,914   | 0       | 1,965,650 | 0        | 156,673               | 0                     | 0                     | 156,673   | end of 3        |                    |
| end of 4                      | 59                                                                                                    | 31,218        | 0             | 116,986  | 0            | 795,360   | 0            | 1,136,229   | 0       | 2,079,793 | 0        | 160,119               | 0                     | 0                     | 160,119   | end of 4        |                    |
| end of 5                      | 60                                                                                                    | 31,530        | 0             | 121,665  | 0            | 843,082   | 0            | 1,204,403   | 0       | 2,200,680 | 0        | 163,642               | 0                     | 0                     | 163,642   | end of 5        |                    |
| end of 7                      | 62                                                                                                    | 32 164        | 0             | 131 593  | 0            | 947 287   | 0            | 1,270,007   | 0       | 2,520,711 |          | 170 921               | 0                     | 0                     | 170 921   | end of 7        |                    |
| end of 8                      | 63                                                                                                    | 32,486        | 0             | 136.857  | 0            | 1.004.124 | 0            | 1,434,462   | 0       | 2.607.929 | ő        | 174.682               | 0                     | 0                     | 174.682   | end of 8        |                    |
| end of 9                      | 64                                                                                                    | 32,811        | 0             | 142,331  | 0            | 1,064,371 | 0            | 1,520,530   | 0       | 2,760,043 | 0        | 178,525               | 0                     | 0                     | 178,525   | end of 9        |                    |
| end of 10                     | 65                                                                                                    | 33,139        | 0             | 148,024  | 0            | 1,128,233 | 0            | 1,611,762   | 0       | 2,921,158 | 0        | 0                     | 22,542                | 30,000                | 52,542    | end of 10       |                    |
| end of 11                     | 66                                                                                                    | 33,470        | 0             | 153,945  | 0            | 1,195,927 | 0            | 1,708,468   | 0       | 3,091,810 | 0        | 0                     | 23,263                | 30,960                | 54,223    | end of 11       |                    |
| end of 12                     | 67                                                                                                    | 33,805        | 0             | 160,103  | 0            | 1,267,683 | 0            | 1,810,976   | 0       | 3,272,566 | 0        | 0                     | 24,008                | 31,951                | 55,958    | end of 12       |                    |
| end of 13                     | 68                                                                                                    | 34,143        | 0             | 166,507  | 0            | 1,343,744 | 0            | 1,919,634   | 0       | 3,464,028 | 0        | 0                     | 24,776                | 32,973                | 57,749    | end of 13       |                    |
| end of 14                     | 69                                                                                                    | 34,484        | 0             | 173,168  | 0            | 1,424,368 | 0            | 2,034,812   | 0       | 3,666,832 | 0        | 0                     | 25,569                | 34,028                | 59,597    | end of 14       |                    |
| end of 15                     | 70                                                                                                    | 34,829        | 0             | 180,094  | 0            | 1,509,830 | 0            | 2,156,900   | 0       | 3,881,654 | 0        | 0                     | 26,387                | 35,117                | 61,504    | end of 15       |                    |
| end of 16                     |                                                                                                    | 33,177        | 0             | 167,298  | 0            | 1,000,420 | 0            | 2,200,314   | 0       | 4,109,210 | 0        | 1 475 104             | 172 774               | 36,241                | 1 990 151 | end of 16       |                    |
| Orenne her                    | -                                                                                                    | insta hunath. | U .           |          | 0            |           | 0            |             | 0       |           | 0        | 1,475,104             | 1/3,//0               | 231,270               | 1,000,151 |                 |                    |
| orange bac                    | kgrounds ind                                                                                                    | icate hypothe | eucai returns |          |              |           |              |             |         |           |          |                       |                       |                       |           |                 |                    |
| Retirement<br>Planning System | 8                                                                                                    |               |               |          |              |           |              |             |         |           |          |                       |                       |                       |           | PRIVACY P       | DLICY TERMS OF USE |

Step 11: Logout: To sign out of SIPS, click on the Sign Out heading that is located in the upper right-hand side of the screen.

|                                                                                                    |               |               |                |              |              |               |              |             |           |           |              |             |             | YOUF        | R CASE LIST | SETTINGS               | HELP     | SIGN OUT   |
|----------------------------------------------------------------------------------------------------|---------------|---------------|----------------|--------------|--------------|---------------|--------------|-------------|-----------|-----------|--------------|-------------|-------------|-------------|-------------|------------------------|----------|------------|
| Concession of the local division of the local division of the loca |               |               |                |              |              |               |              |             |           |           |              |             |             |             |             | PREPARED BY            |          | 1          |
|                                                                                                    |               |               |                |              |              |               |              |             |           |           |              |             |             |             | IN          | ITIAL PLAN DATE        |          |            |
| CLIENT DASHBOA                                                                                                    | ARD STRU      | ICTURED INCO  | ME PLANNING    | CASH FL      | OW AND TAX A | DVISOR A      | SSET ALLOCAT | ION AND NET | WORTH   0 | GRAPHS F  | EPORTS       | TOOLS       |             |             | REV         | ISED PLAN DATE         |          |            |
| Structu                                                                                                    | ired Ir       | ncom          | e Plar         | nina         |              |               |              |             |           |           |              |             |             |             |             |                        |          |            |
| onuon                                                                                                    | incu ii       | 100111        | C T Tur        | inning       |              |               |              |             |           |           |              |             |             |             |             |                        |          |            |
| Edit Save Ca                                                                                                    | ancel Add A   | ccount Add    | d Income Ad    | id Inc Tax A | Add Target   | dit or Add Sc | enario Disp  | lay Options |           |           |              |             |             |             |             |                        |          |            |
| Scenario As le                                                                                                    | Current Scer  | arion Version | 1              |              |              |               | ~            |             |           |           |              |             |             |             |             |                        |          |            |
| 1010                                                                                                    |               |               |                |              |              |               |              |             |           |           |              |             |             |             |             |                        |          |            |
|                                                                                                    |               |               |                |              |              |               |              |             |           |           |              |             |             |             |             |                        |          |            |
| Planning                                                                                                    | 16 years 🗸    | Caud          | (1)            | DOT          | 1104 (1)     | 10            | 11/ (1)      | DNIE        | 104 (1)   | 1         |              |             |             |             |             |                        |          |            |
| Horizon                                                                                                    |               | Savi          | ngs (1)        | ROTH         | 1 IRA (1)    | 40            | IK (I)       | BNFL        | L IRA (1) |           |              |             |             | _           |             |                        |          |            |
| Veer                                                                                                    | -             | Assount       | Incomo         | Account      | Income       | Account       | Incomo       | Account     | Incomo    | Accounts  | Planned      |             | SS          | Danaian     | Total       | Veer                   |          |            |
| real                                                                                                    |               | Account       | income         | Account      | income       | Account       | income       | Account     | income    | Total     | Distribution | Wages (2)   |             | (2)         | Income      | redi                   |          |            |
| net return                                                                                                    | 55            | 1.00 %        |                | 4.00 %       |              | 6.00 %        | IRA          | 6.00 %      | bIRA      |           |              |             |             |             |             |                        |          |            |
| initial amount                                                                                                    |               | 30,000        |                | 100,000      |              | 630,000       |              | 900,000     |           | 1,660,000 | Subtotal     | Manage      | Manage      | Manage      |             |                        |          |            |
| bonus %                                                                                                    |               | 0.00 %        |                | 0.00 %       |              | 0.00 %        |              | 0.00 %      |           | 0         | of account   | Infl Factor | Infl Factor | Infl Factor |             |                        |          |            |
| W/bonus                                                                                                    | 56            | 30,000        | Manage         | 100,000      | Manage       | 667,000       | Manage       | 900,000     | Manage    | 1,660,000 | incomes      | 2.20 %      | 3.20 %      | 3.20 %      | 150,000     | and of 1               |          |            |
| end of 2                                                                                                    | 57            | 30,500        | 0              | 104,000      | 0            | 707 868       | 0            | 1 011 240   | 0         | 1,750,100 | 0            | 153,300     |             | 0           | 153,300     | end of 2               |          |            |
| end of 3                                                                                                    | 58            | 30,909        | ő              | 112,486      | ŏ            | 750.340       | Ő            | 1.071.914   | ő         | 1.965.650 | 0            | 156.673     | ŏ           | ő           | 156.673     | end of 3               |          |            |
| end of 4                                                                                                    | 59            | 31,218        | 0              | 116,986      | 0            | 795,360       | 0            | 1,136,229   | 0         | 2.079,793 | 0            | 160,119     | 0           | 0           | 160,119     | end of 4               |          |            |
| end of 5                                                                                                    | 60            | 31,530        | 0              | 121,665      | 0            | 843,082       | 0            | 1,204,403   | 0         | 2,200,680 | 0            | 163,642     | 0           | 0           | 163,642     | end of 5               |          |            |
| end of 6                                                                                                    | 61            | 31,846        | 0              | 126,532      | 0            | 893,667       | 0            | 1,276,667   | 0         | 2,328,711 | 0            | 167,242     | 0           | 0           | 167,242     | end of 6               |          |            |
| end of 7                                                                                                    | 62            | 32,164        | 0              | 131,593      | 0            | 947,287       | 0            | 1,353,267   | 0         | 2,464,310 | 0            | 170,921     | 0           | 0           | 170,921     | end of 7               |          |            |
| end of 8                                                                                                    | 63            | 32,486        | 0              | 136,857      | 0            | 1,004,124     | 0            | 1,434,462   | 0         | 2,607,929 | 0            | 174,682     | 0           | 0           | 174,682     | end of 8               |          |            |
| end of 9                                                                                                    | 64            | 32,811        | 0              | 142,331      | 0            | 1,064,371     | 0            | 1,520,530   | 0         | 2,760,043 | 0            | 178,525     | 0           | 0           | 178,525     | end of 9               |          |            |
| end of 10                                                                                                    | 65            | 33,139        | 0              | 148,024      | 0            | 1,128,233     | 0            | 1,611,762   | 0         | 2,921,158 | 0            | 0           | 22,542      | 30,000      | 52,542      | end of 10              |          |            |
| end of 11<br>end of 12                                                                                                    | 67            | 33,470        | 0              | 160 102      | 0            | 1,195,927     | 0            | 1,708,468   | 0         | 3,091,810 | 0            | 0           | 23,263      | 30,960      | 54,223      | end of 11<br>and of 12 |          |            |
| end of 13                                                                                                    | 68            | 34 143        | 0              | 166 507      | 0            | 1 343 744     | 0            | 1 919 634   | 0         | 3 464 028 | 0            |             | 24,008      | 32 973      | 57 749      | end of 13              |          |            |
| end of 14                                                                                                    | 69            | 34,484        | 0              | 173,168      | 0            | 1.424.368     | 0            | 2.034.812   | 0         | 3.666.832 | 0            | 0           | 25,569      | 34.028      | 59.597      | end of 14              |          |            |
| end of 15                                                                                                    | 70            | 34,829        | 0              | 180,094      | 0            | 1,509,830     | 0            | 2,156,900   | 0         | 3,881,654 | 0            | 0           | 26,387      | 35,117      | 61,504      | end of 15              |          |            |
| end of 16                                                                                                    | 71            | 35,177        | 0              | 187,298      | 0            | 1,600,420     | 0            | 2,286,314   | 0         | 4,109,210 | 0            | 0           | 27,231      | 36,241      | 63,472      | end of 16              |          |            |
|                                                                                                    |               |               | 0              |              | 0            |               | 0            |             | 0         |           | 0            | 1,475,104   | 173,776     | 231,270     | 1,880,151   |                        |          |            |
| Orange ba                                                                                                    | ckgrounds ind | licate hypoth | etical returns |              |              |               |              |             |           |           |              |             |             |             |             |                        |          |            |
| SIPS                                                                                                    |               |               |                |              |              |               |              |             |           |           |              |             |             |             |             | PRIVACY P              | DLICY TE | RMS OF USE |
| Planning System                                                                                                    | n             |               |                |              |              |               |              |             |           |           |              |             |             |             |             |                        |          |            |

If you feel you need more support or would like to set up demo time with one of our representatives, please contact us at: +1-888-449-6917 or support@planscout.com.